# VQB5 2024-2025 Registration

#### For Educators and Assistants

Educators can only complete registration after a Primary Site Administrator has completed the Site's VQB5 Registration. You will receive a registration invitation email after your Primary Site Administrator completes registration.

### Log in to LinkB5

- 1. Find your VQB5 registration invitation email.
- 2. Log in to LinkB5. See the "Log In to LinkB5 or Reset Your Password" guide on the LinkB5 Resources page for additional support creating a password, logging in, or resetting your password.

## **Complete Registration Steps**

- 1. Complete the Educator/Assistant Registration page.
- 2. Click on "Submit" at the bottom of the page.

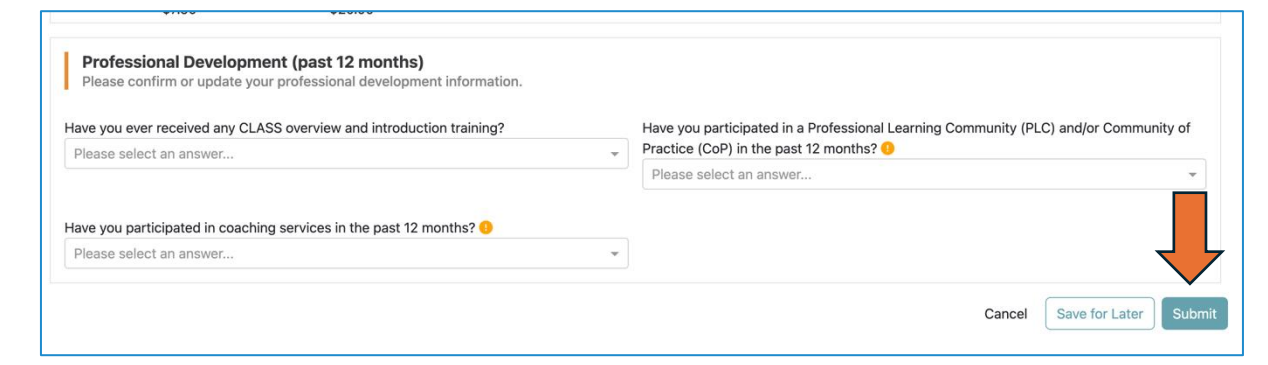

3. Review the confirmation pop-up message. Click on "Ok."

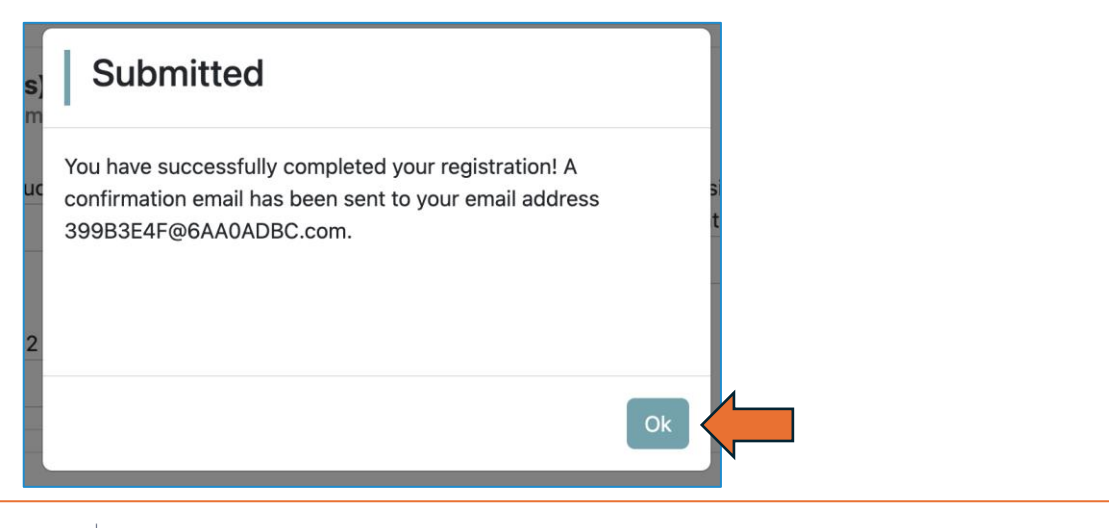

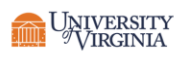

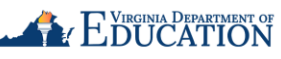

# LinkB5GUIDES

4. Your Dashboard will now display "Registration Complete!"

| edistration                                                  |                                                                   |                 |                                         |               |                                                                                                    |  |
|--------------------------------------------------------------|-------------------------------------------------------------------|-----------------|-----------------------------------------|---------------|----------------------------------------------------------------------------------------------------|--|
| NFORMATION                                                   |                                                                   |                 |                                         |               |                                                                                                    |  |
| Region & Lead Organization                                   |                                                                   | Site Inform     | Site Information                        |               | And the second second s |  |
|                                                              | Pagion E - Southeastern                                           | Site Name       | Playful Portals Elementary (Testing     | My Role       | Educator                                                                                                    |  |
| inkB5 Region                                                 | Region o - Southeastern                                           |                 | Schools)                                | My Profile    | COMPLETE 🖉                                                                                                    |  |
| LinkB5 Region<br>Primary Lead                                | Leo Joseph []                                                     |                 |                                         |               |                                                                                                    |  |
| LinkB5 Region<br>Primary Lead<br>Region Lead<br>Organization | Leo Joseph []<br>Eraser<br>987 Poppy Road<br>Maplebrook, VA 37295 | Primary Site Ad | nin PSA- Center Single Site Lori test 📋 | My Classrooms | Mini Musicians                                                                                                    |  |

#### Need Technical Help? Contact LinkB5 Support Team

- Live Chat: Available on the LInkB5 website •
- Phone: 1-833-554-6525 •
- Email: linkb5support@virginia.edu •

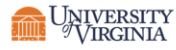

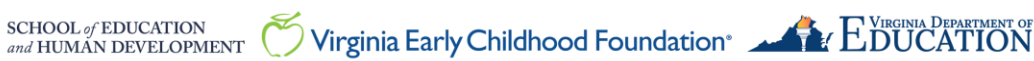